# SupraWEB Guide for Offices

This SupraWEB Guide for Office Logins is provided for you to get the most out of using the office login to SupraWEB.

Offices can log in to SupraWEB to:

- · View reports for all the keyboxes assigned to the office
- · View showings activity reports for the entire office
- · Send a message to all keyholders in the office
- Change your office password used to log in to SupraWEB

## Logging in to SupraWEB as an Office

To log in to SupraWEB as an office:

- 1. Go to www.supraekey.com
- 2. Select Office and Broker Login.
- Enter your Office ID and password, select your Board/Association from the dropdown and select Login. Your Office ID is the the office ID designated by your Board/Association and the password is set up by your Board/Association. If you do not know your office ID or password, contact Support at 1-877-699-6787.

| Supra<br>UTC Fire & Security Company |                                                                                                    | [Log On]<br>SupraWEB<br>Management Website |
|--------------------------------------|----------------------------------------------------------------------------------------------------|--------------------------------------------|
| 153                                  | Welcome to SupraWEB!                                                                                                    |                                            |
|                                      | Please enter your serial number and PIN, and then select your bo<br>Serial Number: 7811207<br>PIN: ••••<br>Board: Oak Park Board of Realtors | ard.                                       |
| 40,00                                | Having problems signing in?<br>Please contact support 1-877-699-6787 (5am to 7pm PT, seven day                                               | ys a week)                                 |

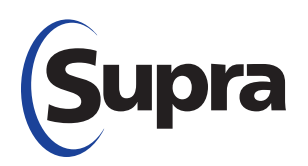

## SupraWEB Office Login Home Page

When you log in to SupraWEB as an office you'll see the following home page.

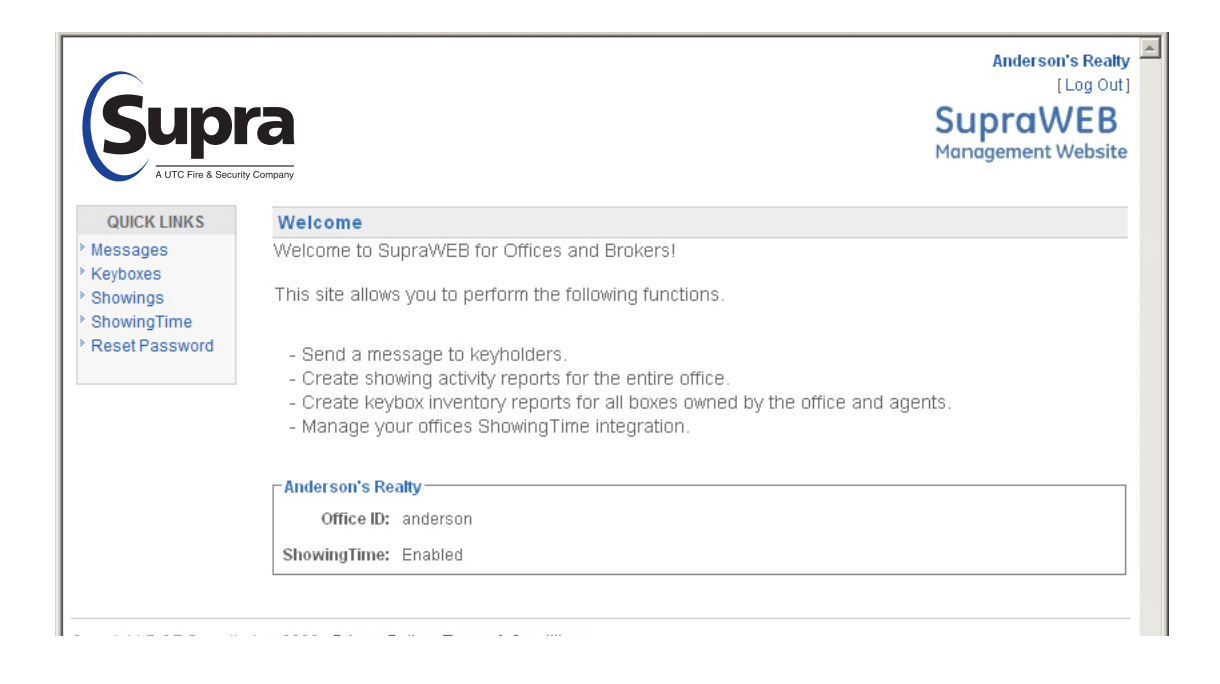

## **Quick Links**

The Quick Links section shows the most common tasks you'll use at SupraWEB.

Messages - Send messages to all keyholders in your office.

**Keyboxes** - View a report showing keybox information for all of the keyboxes assigned directly to your office and all keyboxes assigned to the keyholders in your office.

**Showings** - View showing activity reports for all of the showings that have been done by keyholders in your office.

Reset Password - Change the password you use to log in to SupraWEB as an office.

#### Messages

From the SupraWEB office login, you have the ability to send messages to all keyholders in your office.

Two 5000-character messages may be sent to eKEYs

The messages are delivered to keys the next time they connect with the Supra network.

Important! The messages continue to be delivered to keys until they are changed or deleted.

To send a message:

- 1. From SupraWEB select Messages.
- 2. Enter the message in the field for each key type.
- 3. Select Send.

Don't forget to return to this screen and clear out the messages when you no longer want them sent to keys.

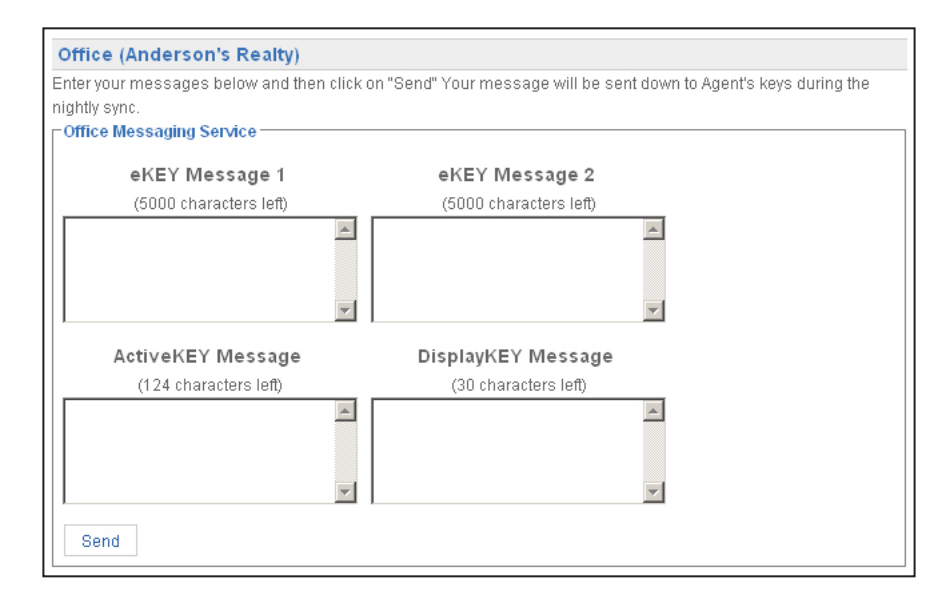

## **Office Keybox Inventory Report**

You can view a report showing all of the keyboxes assigned to your office. The keyboxes can either be assigned to the office or to the keyholders within the office.

- 1. From SupraWEB, select **Keyboxes**. A list of all keyboxes for the office are shown along with the listing ID, shackle code, who the keybox is assigned to, the last person to release the shackle on the keybox, the battery level of the keybox, and the type of keybox.
- 2. Select any heading to sort the data by the heading.
- 3. Select **Print Report** to print the report or **Export to CSV** to export the information to a file so that it can be opened as a spreadsheet.

*Note:* The keyboxes must be assigned by the Board/Association to either the office or a keyholder in the office to show on this report, regardless of how the keyboxes are registered by the keyholders at SupraWEB.

| 📇 Print Repor                                                                                  | rt      | Export to | CSV (Comma Separate | d File)          |           |        |  |  |
|------------------------------------------------------------------------------------------------|---------|-----------|---------------------|------------------|-----------|--------|--|--|
| Office Keybox Inventory Report<br>Report Generated on Tuesday, November 24, 2009<br>60 Records |         |           |                     |                  |           |        |  |  |
| Keybox# 🔺                                                                                      | MLS# \$ | Shackle 🖨 | Assigned 🕈          | Shackle Access 🗢 | Battery 🗢 | Type 🗢 |  |  |
| 20179594                                                                                       |         | 1234      | Linda Dunham        |                  | 99 %      | iBox   |  |  |
| 50437948                                                                                       |         | 1234      | Nancy Brown         |                  | 58 %      | iBox   |  |  |
| 50919266                                                                                       |         | 1234      | Winona Westwood     |                  | 76 %      | iBox   |  |  |
| 51502757                                                                                       | 650868  | 1234      | Dick Betts          |                  | 89 %      | iBox   |  |  |
| 51502763                                                                                       | 323822  | 1234      | Winona Westwood     | Traci Anderson   | 91 %      | iBox   |  |  |
| 51502766                                                                                       | 682768  | 1234      | Winona Westwood     |                  | 86 %      | iBox   |  |  |
| 51502769                                                                                       |         | 1234      | Winona Westwood     |                  | 76 %      | iBox   |  |  |
| 51502771                                                                                       | 312788  | 4646      | Winona Westwood     |                  | 85 %      | iBox   |  |  |
| 51502779                                                                                       |         | 1234      | Winona Westwood     |                  | 79 %      | iBox   |  |  |
| 52031517                                                                                       | 670582  | 1234      | Dick Betts          |                  | 87 %      | iBox   |  |  |
| € € 6/6 € 9<br>KeyBoxes Per Page: 10 ▼                                                         |         |           |                     |                  |           |        |  |  |

# **Office Showing Report**

You can view showing activity reports for all of the showings that have been done by the keyholders in your office.

- 1. From SupraWEB, select **Showings**.
- 2. Enter the date range for the report.
- 3. Select **Export to CSV** to export the information to a data file that can be opened as a spreadsheet, or select **Preview Results** to preview the report on the screen.
- 4. Click **Generate Report**. If you selected to preview the results, the Office Showing Report is displayed. You can sort the data by clicking on any of the headings shown in blue.

| Office Showing Report                                                                                          |             |                                    |                                                                                            |  |  |  |  |
|----------------------------------------------------------------------------------------------------|-------------|------------------------------------|--------------------------------------------------------------------------------------------|--|--|--|--|
| -Create Showing Report                                                                                         |             |                                    |                                                                                            |  |  |  |  |
| From 11/9/2009 to 11/17/2009                                                                                   |             |                                    |                                                                                            |  |  |  |  |
| <ul> <li>○ Export to CSV (Comma Separated File)</li> <li>◎ Preview Results</li> <li>Generate Report</li> </ul> |             |                                    |                                                                                            |  |  |  |  |
| DateTime 🔺                                                                                                    | ListingID 🗢 | Address \$                         | ShowingAgent <b>\$</b>                                                                     |  |  |  |  |
| 11/3/2009 6:56:00 AM                                                                                           | 25862452    | 10 Hoop Pole Rd Guilford CT 06437  | Nancy Brown<br>nancy.r.brown@ge.com<br>(503)581-9101<br>Blackstone Realty<br>(503)581-9101 |  |  |  |  |
| 11/3/2009 7:16:00 AM                                                                                           | 25862452    | 10 Hoop Pole Rd Guilford CT 06437  | Nancy Brown<br>nancy,rbrown@ge.com<br>(503)581-9101<br>Blackstone Realty<br>(503)581-9101  |  |  |  |  |
| 11/10/2009 9:41:00 AM                                                                                          | 1234567     | 1234 Main St. Cleveland OH 44040   | Traci Anderson<br>traci.plagmann@ge.com<br>(503)581-9101<br>Anderson's Realty              |  |  |  |  |
| 11/10/2009 10:09:00 AM                                                                                         | 680056      | 2498 Legends Way Crestvie KY 41017 | Traci Anderson<br>traci.plagmann@ge.com<br>(503)581-9101<br>Anderson's Realty              |  |  |  |  |
| € € 1/1<br>Showings Per Page: 10 ▼                                                                             |             |                                    |                                                                                            |  |  |  |  |

## **Reset Password**

You can change the office password you use to log in to SupraWEB, To change your office password:

- 1. From SupraWEB, select Reset Password.
- 2. Enter your existing password and then enter the new password twice.
- 3. Click **Set Password**.

| Supra<br>AUTC Fire & Security Company                                                                                                    | Cedar Real Estate, Inc.<br>[Log Out]<br>SupraWEB<br>Management Website |
|----------------------------------------------------------------------------------------------------|------------------------------------------------------------------------|
| Reset Office Password     Please enter your existing password and enter a new one twice.     Existing   Password:     New Password:     Again:   Set Password |                                                                        |

**Need help?** Call for free support 7 days a week, 5am to 7pm Pacific time, toll free **1-877-699-6787**.